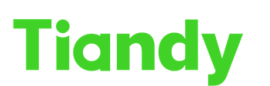

Tiandy Technologies Co., Ltd.

 Tiondy
 Itanuy
 Itanuy
 Itanuy
 Itanuy
 Itanuy
 Itanuy
 Itanuy
 Itanuy
 Itanuy
 Itanuy
 Itanuy
 Itanuy
 Itanuy
 Itanuy
 Itanuy
 Itanuy
 Itanuy
 Itanuy
 Itanuy
 Itanuy
 Itanuy
 Itanuy
 Itanuy
 Itanuy
 Itanuy
 Itanuy
 Itanuy
 Itanuy
 Itanuy
 Itanuy
 Itanuy
 Itanuy
 Itanuy
 Itanuy
 Itanuy
 Itanuy
 Itanuy
 Itanuy
 Itanuy
 Itanuy
 Itanuy
 Itanuy
 Itanuy
 Itanuy
 Itanuy
 Itanuy
 Itanuy
 Itanuy
 Itanuy
 Itanuy
 Itanuy
 Itanuy
 Itanuy
 Itanuy
 Itanuy
 Itanuy
 Itanuy
 Itanuy
 Itanuy
 Itanuy
 Itanuy
 Itanuy
 Itanuy
 Itanuy
 Itanuy
 Itanuy
 Itanuy
 Itanuy
 Itanuy
 Itanuy
 Itanuy
 Itanuy
 Itanuy
 Itanuy
 Itanuy
 Itanuy
 Itanuy
 Itanuy
 Itanuy
 Itanuy
 Itanuy
 Itanuy
 Itanuy
 Itanuy<

# How to connect device by Easyddns

Description: This document will show you how to set easyddns function in Web interface of device and add device to APP by Easyddns.

Prerequisites: Easyddns, Easylive Plus APP

### Section 1: Set Easyddns function in web interface

### 1. DDNS setting

- 1.1 Configuration -> Network -> Basic set.
- 1.2 Click enabled button, select DDNS type as Easy DDNS.
- 1.3 Customize the server domain and test it.
- 1.4 Save and click port forwarding.

| Net Video System ×                                            | admin (🕞 (?)                                           |
|---------------------------------------------------------------|--------------------------------------------------------|
|                                                               | admin (🕞 🖓                                             |
| Live View Playback Log Configuration                          |                                                        |
| Common Settings TCP//P DDNS Port Forwarding                   |                                                        |
| Audio Video Set                                               |                                                        |
| Network 😥 Enabled                                             |                                                        |
| Basic Set DDNS type Easy DDNS V                               |                                                        |
| Advanced Set DDNS Domain www.easyddis.tech                    |                                                        |
| Event Schedule Server Domain tiandymatteo Test                |                                                        |
| Vehicle detection Connection Status Offline(Abnormal network) |                                                        |
| Storage Davice Address way earyddas techings                  |                                                        |
| System                                                        |                                                        |
| đ                                                             | Activate Windows<br>Go to Serriogs to activate Windows |
| ©Tiandy Co.Ltd.                                               | At Rights Reserved                                     |

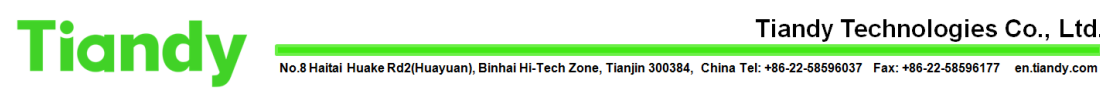

Tiandy Technologies Co., Ltd.

| and a state of the state of the |                   |                           |                              |         |                  |
|----------------------------------------------------------------------------------------------------|-------------------|---------------------------|------------------------------|---------|------------------|
| anay Live                                                                                                    | View Playb        | ack Log                   | Configuration                |         | admin 🕞 (        |
| mmon Settings                                                                                                    | TCP/IP DONS       | Port Forwarding           | Note                         | ×       |                  |
| dio Video Set                                                                                                    |                   |                           |                              |         |                  |
| twork                                                                                                    |                   | Z Enabled                 | A                            |         |                  |
| lasic Set                                                                                                    | DDNS type         | Easy DDNS                 | Device domain name available |         |                  |
| Ndvanced Set<br>Safety management                                                                                                    | DDNS Domain       | www.easyddns.tech         |                              |         |                  |
| ent Schedule                                                                                                    | Server Domain     | tiandymatteo              |                              | Confirm |                  |
| hicle detection                                                                                                    | Connection Status | Office(Aboutteal network) |                              | 12      |                  |
| rage                                                                                                    | Device & Manage   |                           |                              |         |                  |
| stem                                                                                                    | Device Address    | www.easyddns.techtres     |                              |         |                  |
|                                                                                                    |                   | Save Cance                | 4                            |         |                  |
|                                                                                                    |                   |                           |                              |         |                  |
|                                                                                                    |                   |                           |                              |         |                  |
|                                                                                                    |                   |                           |                              |         |                  |
|                                                                                                    |                   |                           |                              |         |                  |
|                                                                                                    |                   |                           |                              |         |                  |
|                                                                                                    |                   |                           |                              |         |                  |
|                                                                                                    |                   |                           |                              |         |                  |
|                                                                                                    |                   |                           |                              |         |                  |
|                                                                                                    |                   |                           |                              |         |                  |
|                                                                                                    |                   |                           |                              |         |                  |
|                                                                                                    |                   |                           |                              |         |                  |
|                                                                                                    |                   |                           |                              |         |                  |
|                                                                                                    |                   |                           |                              |         |                  |
|                                                                                                    |                   |                           |                              |         |                  |
|                                                                                                    |                   |                           |                              |         |                  |
|                                                                                                    |                   |                           |                              |         |                  |
|                                                                                                    |                   |                           |                              |         |                  |
|                                                                                                    |                   |                           |                              |         |                  |
|                                                                                                    |                   |                           |                              |         |                  |
|                                                                                                    |                   |                           |                              |         |                  |
|                                                                                                    |                   |                           |                              |         | Activate Windows |

### 2. Port forwarding setting

- 2.1 Click enabled button.
- 2.2 The default mapping type is UPNP and the UPNP types are Auto Scan/Manual.
- 2.3 Save and wait for state to change to activate state.
- 2.4 If state doesn't change to activate state, select UPNP type to manual type.
- 2.5 In manual type, could change external port to be different with internal port.

| andy Live        | e View Playt        | back            | Log Config             | uration               |           | admin ( |
|------------------|---------------------|-----------------|------------------------|-----------------------|-----------|---------|
| mmon Settings    | TCP/IP DDNS         | Port Forwarding |                        |                       |           |         |
| dio Video Set    |                     |                 | -                      |                       |           |         |
| twork            | Enabled             |                 |                        |                       |           |         |
| asic Set         | Alias               |                 | IP CAMERA - 486435C301 | IA00165               |           |         |
| dvanced Set      | Mapping Type        |                 | UPNP                   | ~                     |           |         |
| atety management | UPNP type           |                 | Auto Scan              |                       |           |         |
| nt schedule      | Dest Trees          | Endowed David   | Today and ST. Address  | and the second second |           |         |
| cie detection    | Port Type           | External Port   | External IP Address    | internal Port         | State     |         |
| age              | HTTP                | 80              | 180.212.223.181        | 80                    | Activated |         |
| em               | RISP<br>Conver Deat | 3000            | 180.212.223.181        | 3000                  | Activated |         |
|                  | Server Pon          | 3000            | 100.212.223.101        | 3000                  | Activated |         |
|                  | Parts Parts (0)     | 443             | 100.212.223.101        | 443                   | Activated |         |
|                  |                     |                 |                        |                       |           |         |
|                  |                     |                 |                        | >                     |           |         |
|                  |                     |                 |                        |                       |           |         |

Tiandy Technologies Co., Ltd.

 Itanay recrimologies co., etc.

 No.8 Haitai Huake Rd2(Huayuan), Binhai Hi-Tech Zone, Tianjin 300384, China Tel: +86-22-58596037 Fax: +86-22-58596177 en.tiandy.com

| t Video System 🛛 🛪 🚺 | 839143514#config.upnp |                 |                        |               |               | - C Search | P • ] @ 😭 |
|----------------------|-----------------------|-----------------|------------------------|---------------|---------------|------------|-----------|
|                      |                       |                 | _                      |               |               |            |           |
| iandy Live           | re View Playb         | ack             | Log Config             | uration       |               |            | admin (🕞  |
| ommon Settings       | TCP/IP DDNS           | Port Forwarding |                        |               |               |            |           |
| idio Video Set       |                       |                 |                        |               |               |            |           |
| twork                | Enabled               |                 |                        |               |               |            |           |
| asic Set             | Alias                 |                 | IP CAMERA - 486435C301 | 4A00165       |               |            |           |
| idvanced Set         | Mapping Type          |                 | UPNP                   | ~             |               |            |           |
| alety management     | UPNP type             |                 | Manual                 |               |               |            |           |
| in Schedule          | Ded Tupe              | External Doct   | External ID Address    | Internal Port | Disto         |            |           |
|                      | I ON TYPE             | 27860           | Cheman in Address      | 80            | Activated     |            |           |
| ago<br>Iam           | PTEP                  | 14020           | 0.0.0.0                | EE4           | Activated     |            |           |
|                      | Senier Port           | 56185           | 0.0.0.0                | 2000          | Activated     |            |           |
|                      | HTTPS                 | 3348            | 0.0.0.0                | 443           | Activated     |            |           |
|                      | Data PortOVS)         | 41696           | 0000                   | 2002          | Not activated |            |           |
|                      | Save Ca               | incel           |                        |               |               |            |           |
|                      | Save Ca               | incel           | t                      | ÷             |               |            |           |

## Section 2: Connect device by Easyddns in Website

## 1. Connect device by Easyddns in Website

1.1 Copy device address and paste into website.

| 😑 🐵 🧭 http://192.168.18.77/?t=758 | 6779424#config/ddns |                              |               |  | - | C Search |  |         |         | . <b>₽</b> + 6 | 12.00    |
|-----------------------------------|---------------------|------------------------------|---------------|--|---|----------|--|---------|---------|----------------|----------|
| Net Video System × 🛄              |                     |                              |               |  |   |          |  |         |         |                |          |
| Live Live                         | View Playba         | ack Log                      | Configuration |  |   |          |  |         |         | admin          | $\Theta$ |
| Common Settings                   | TCP/IP DDNS         | Port Foryarding              |               |  |   |          |  |         |         |                |          |
| Audio Video Set                   |                     | *0                           |               |  |   |          |  |         |         |                |          |
| Network                           |                     | Enabled                      |               |  |   |          |  |         |         |                |          |
| Basic Set                         | DDNS type           | Easy DDNS                    | $\checkmark$  |  |   |          |  |         |         |                |          |
| Safety management                 | DDNS Domain         | www.easyddns.tech            | ~             |  |   |          |  |         |         |                |          |
| Event Schedule                    | Server Domain       | tiandymatteo                 | Test          |  |   |          |  |         |         |                |          |
| Vehicle detection                 | Connection Status   | On Line                      |               |  |   |          |  |         |         |                |          |
| Storage                           | Device Addres       | www.easuddos.tech.iliand.org | attao         |  |   |          |  |         |         |                |          |
| System                            | Device Address      | www.easydons.techroandyn     | aneo          |  |   |          |  |         |         |                |          |
|                                   |                     | Save Canc                    | el            |  |   |          |  |         |         |                |          |
|                                   |                     |                              |               |  |   |          |  |         |         |                |          |
|                                   |                     |                              |               |  |   |          |  |         |         |                |          |
|                                   |                     |                              |               |  |   |          |  |         |         |                |          |
|                                   |                     |                              |               |  |   |          |  |         |         |                |          |
|                                   |                     |                              |               |  |   |          |  |         |         |                |          |
|                                   |                     |                              |               |  |   |          |  |         |         |                |          |
|                                   |                     |                              |               |  |   |          |  |         |         |                |          |
|                                   |                     |                              |               |  |   |          |  |         |         |                |          |
|                                   |                     |                              |               |  |   |          |  |         |         |                |          |
|                                   |                     |                              |               |  |   |          |  |         |         |                |          |
|                                   |                     |                              |               |  |   |          |  |         |         |                |          |
|                                   |                     |                              |               |  |   |          |  |         |         |                |          |
|                                   |                     |                              |               |  |   |          |  |         |         |                |          |
|                                   |                     |                              |               |  |   |          |  |         |         |                |          |
|                                   |                     |                              |               |  |   |          |  |         |         |                |          |
|                                   |                     |                              |               |  |   |          |  | Activat | Windows |                |          |
|                                   |                     |                              |               |  |   |          |  |         |         |                |          |

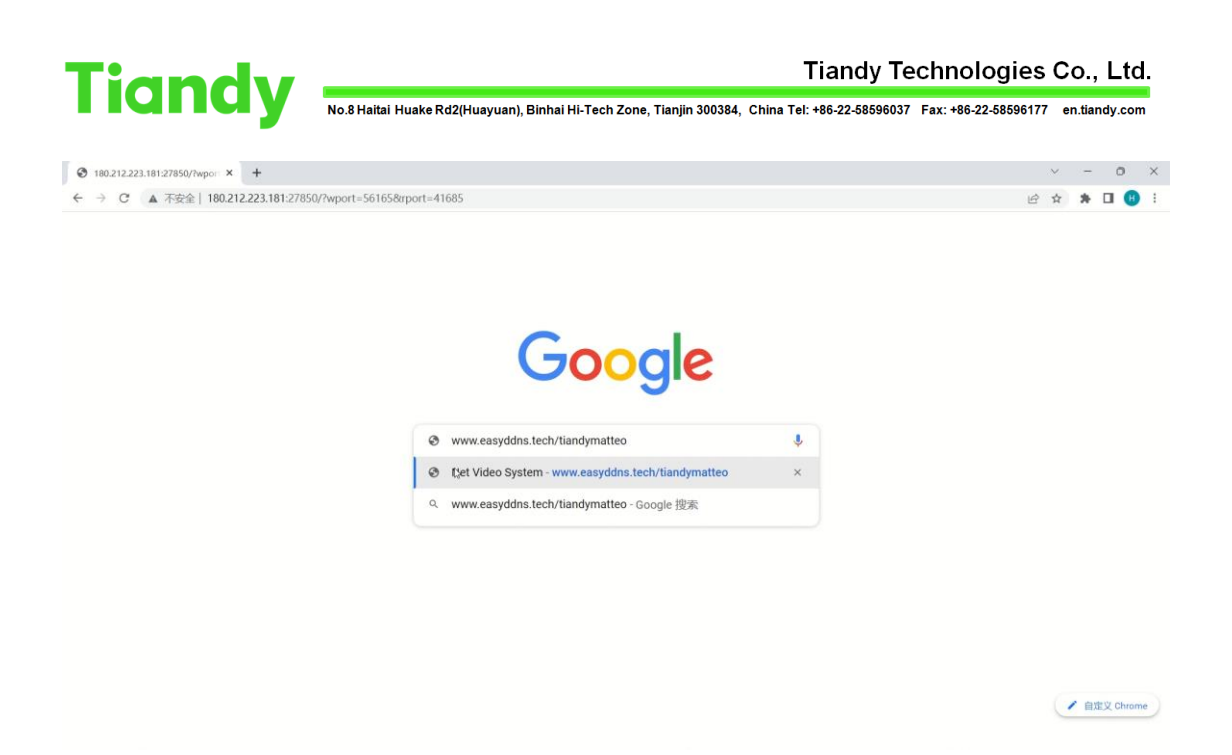

## Section 3: Add device by Easydnns to Easylive Plus APP

## 1. Add device by Easydnns to Easylive Plus APP

- 1.1 Click add button in upper right corner.
- 1.2 Select add by Easyddns way.
- 1.3 Customize the name string.
- 1.4 Enter device address into DNS domain name.
- 1.5 Enter the device account and password into login name and password boxes.

| Dev                       | ice List Sort - | (+)           | < Manual Add                       |   | <            | Add device                                           |   |
|---------------------------|-----------------|---------------|------------------------------------|---|--------------|------------------------------------------------------|---|
| Commor<br>De <u>v</u> ice | Favo            | rites         | Type 1: Networked device           |   | Q Pleas      | e enter the name string                              |   |
| est                       | G Share         | Configuration | Add by product ID                  | > | 🛞 Pleas      | e enter DNS domain name                              |   |
|                           |                 | *             | Rdd via LAN                        | > | Q Pleas      | e enter the login name<br>e enter the login password | 0 |
| A Marine                  | and had the     | 3             | Type 2: LAN device                 |   | Device logir | n password strength:                                 | - |
| Playback                  | ▶ Play          | ··· More      | Add by IP port                     | > |              |                                                      |   |
|                           |                 |               | Type 3: Devices with a domain name |   |              |                                                      |   |
|                           | Add new device  |               | Add by domain name port            | > |              |                                                      |   |
|                           |                 |               | Type 4:Easyddns equipment          |   |              |                                                      |   |
|                           |                 |               | Add by Easyddns                    | > |              |                                                      |   |
|                           |                 |               |                                    |   |              |                                                      |   |
| Q                         | -`Č`-           | 2             |                                    |   |              | Save                                                 |   |